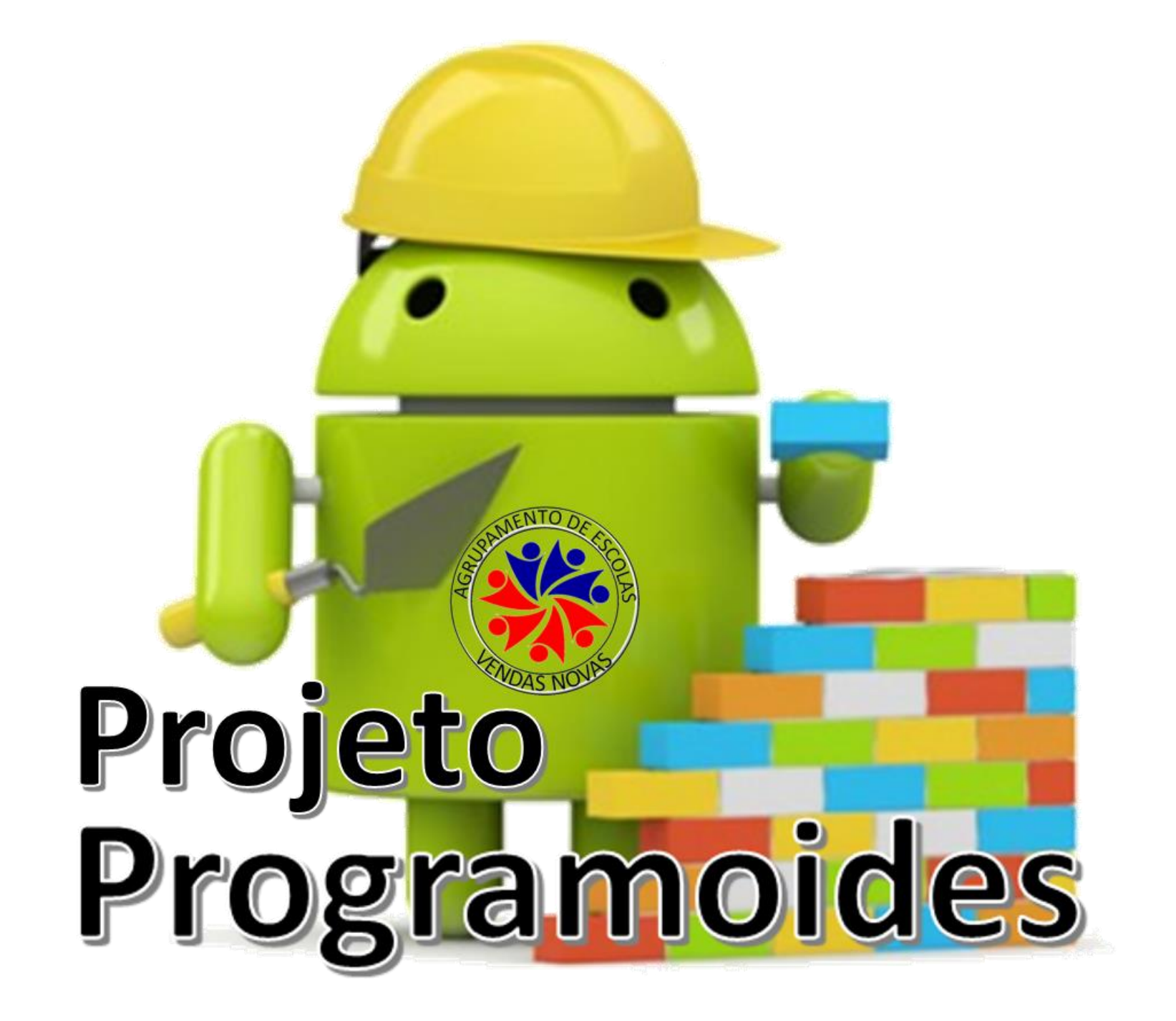

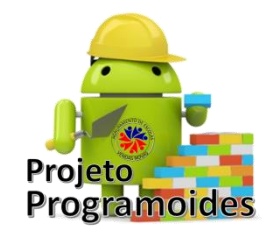

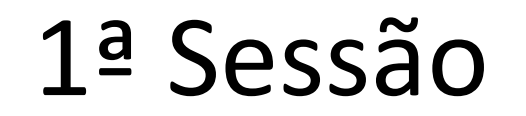

- Registo e Configuração: Associar uma conta GMAIL
- Introdução à plataforma AppInventor

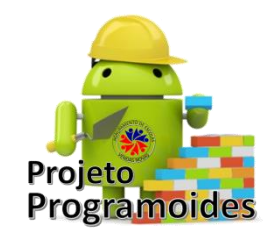

# **Recursos necessários**

- Software
  - Emulador <u>PlayStore</u>
  - Instalação do Emulador no PC (Instruções) LINK

- Plataformas / Páginas Web
  - Página de suporte à ação na página do Agrupamento: <u>LINK</u>
  - Formação Online AppInventor

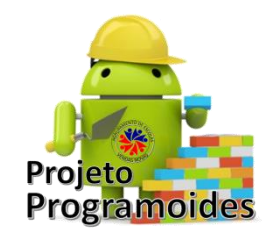

# O que é MIT App Inventor?

 MIT App Inventor é a introdução inovadora para a programação e aplicação, criação que transforma a linguagem complexa de codificação baseada blocos de construção visual, arrastar-e-soltar. A sua simples interface gráfica mesmo para um principiante inexperiente, permite a capacidade de criar um aplicativo básico, totalmente funcional em menos de uma hora.

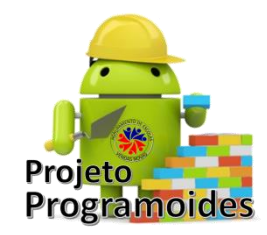

# Missão

 O projeto do MIT App Inventor visa popularizar o desenvolvimento de software por capacitar todas as pessoas, especialmente os jovens, para fazer a transição de seres consumidores de tecnologia para se tornarem criadores do mesmo.

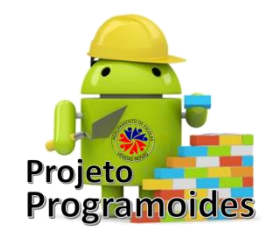

# **Como funciona??**

- O MTI AppInventor é uma linguagem de programação visual por blocos
- Interface gráfico do tipo draganddrop.

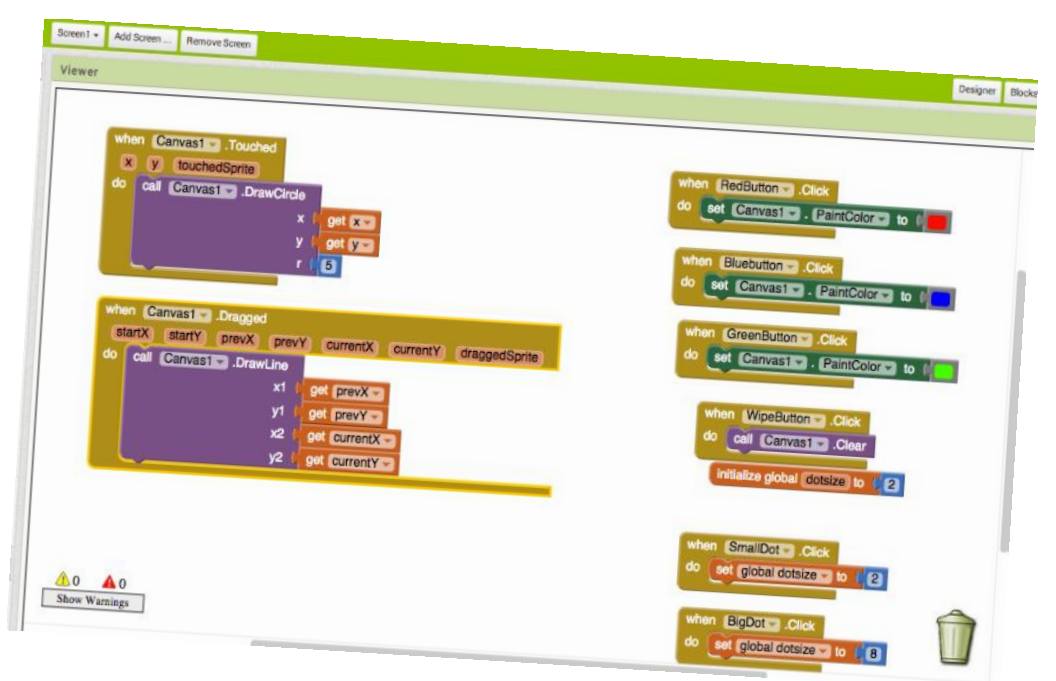

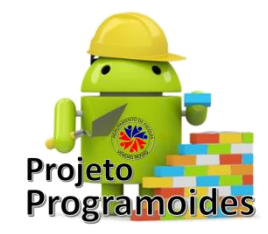

# O que é possível fazer com o MIT App Inventor?

 É possível construir um sem número de aplicações no App Inventor. Não falamos de simples demonstrações, podem resultar em aplicações com pleno direito de ser partilhado na Google Play e até serem comercializadas.

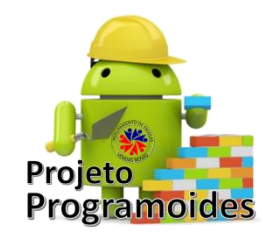

- Vamos começar!!!!
  - Abrir o App Inventor
  - E escolher:
    - Projects Projetos
    - Start new project Começar novo projeto

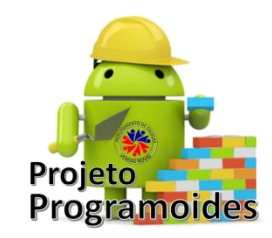

ACTIVIDADE 1 – Primeiro Programa

Crie uma aplicação que com 2 caixas de texto e 1 botão. As duas caixas de texto devem receber NOME e APELIDO, respetivamente por parte do utilizador.

O Botão deverá ter a identificação de FALAR, e quando o utilizador pressionar, o app cumprimentará o utilizador com um, por exemplo "Olá Ruth Braga".

|                   |        | 📚 📶 📓 9:48 |
|-------------------|--------|------------|
| Primeiro Programa |        |            |
|                   |        |            |
|                   |        |            |
|                   |        |            |
| Fala              |        |            |
| _                 |        |            |
|                   |        |            |
|                   |        |            |
|                   |        |            |
|                   |        |            |
|                   |        |            |
|                   |        |            |
|                   |        |            |
|                   |        |            |
|                   |        |            |
|                   |        |            |
|                   |        |            |
|                   |        |            |
| Ĵ                 | $\Box$ |            |

| ← → C (i) ai2.appinv | ventor.mit    | edu/?locale=pt_BR#5019668553924608                               |                                          |                           |
|----------------------|---------------|------------------------------------------------------------------|------------------------------------------|---------------------------|
| MIT App Inventor     | 2<br>ta       | Projetos • Conectar • Compilar • Ajuda • Meus Projetos Galeria ( | Guia Reportar um problema Português do l | Brasil * ruthcouceirobrag |
|                      |               | Meus projetos                                                    |                                          |                           |
|                      |               | Iniciar novo projeto                                             |                                          |                           |
| Paleta               |               | Importar projeto (.aia) do meu computador                        | Componentes                              | Propriedades              |
| Interface de Usuário |               | Importar projeto (.aia) de um repositório                        | Screen1                                  | Screen1                   |
| Botão                | ?             | Apagar Projeto im Tablet.                                        |                                          | TelaSobre                 |
| CaixaDeSeleção       |               | Salvar projeto 🕅 🙍 9:48                                          |                                          |                           |
|                      |               | Salvar projeto como                                              |                                          | AlinhamentoHorizo         |
| 2011 EscolheData     | (?)           | Ponto de controle                                                |                                          | Esquerda : 1 •            |
| 🌌 Imagem             | ?             | Exportar o projeto selecionado (.aia) para o meu computador      |                                          | AlinhamentoVertica        |
| A Legenda            | ?             | Exportar todos os projetos                                       |                                          | Торо : 1 •                |
| EscolheLista         | ?             | Importar keystore                                                |                                          | NomeDoApp                 |
| VisualizadorDeListas | (?)           | Exportar a keystore                                              |                                          | 55                        |
| A Notificador        | 2             | Apagar keystore                                                  |                                          | CorDeFundo<br>Branco      |
|                      | 0             |                                                                  |                                          | ImagemDeFundo             |
| CaixaDesenna         | $(\emptyset)$ |                                                                  |                                          | Nenhum                    |
| Deslizador           | 0             |                                                                  |                                          | AnimaçãoFecham            |
| ListaSuspensa        | ?             |                                                                  |                                          | Padrão •                  |
| I CaixaDeTexto       | ?             |                                                                  |                                          | Ícone                     |
| EscolheHora          | ?             |                                                                  |                                          | Nenhum                    |
| NavegadorWeb         | ?             |                                                                  |                                          | AnimaçãoAbertura          |
|                      |               |                                                                  | Renomear Apagar                          | Padrao *                  |
| Organização          |               |                                                                  |                                          | NãoEspecificado *         |
| Mídia                |               |                                                                  | Mídia                                    | Rolável                   |
| Desenho e Animação   |               |                                                                  | Enviar Arquivo                           |                           |
| Sensores             |               |                                                                  |                                          | MostrarBarraDeEs          |
| Social               |               |                                                                  |                                          | Dimensionamento           |
| Armazenamento        |               |                                                                  |                                          | Fixo •                    |
| Conectividade        |               |                                                                  |                                          | Título                    |
|                      |               |                                                                  |                                          | Screen1                   |
| LEGU® MINDSTORMS®    |               |                                                                  |                                          | TítuloVisível             |

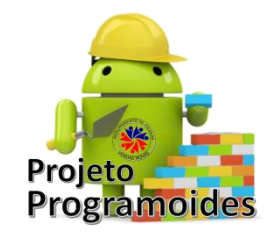

| Criar um novo projeto no App Inventor |                   |  |  |
|---------------------------------------|-------------------|--|--|
| Nome do<br>projeto:                   | Primeiro_Programa |  |  |
| Cancelar                              | OK                |  |  |

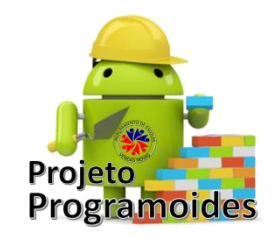

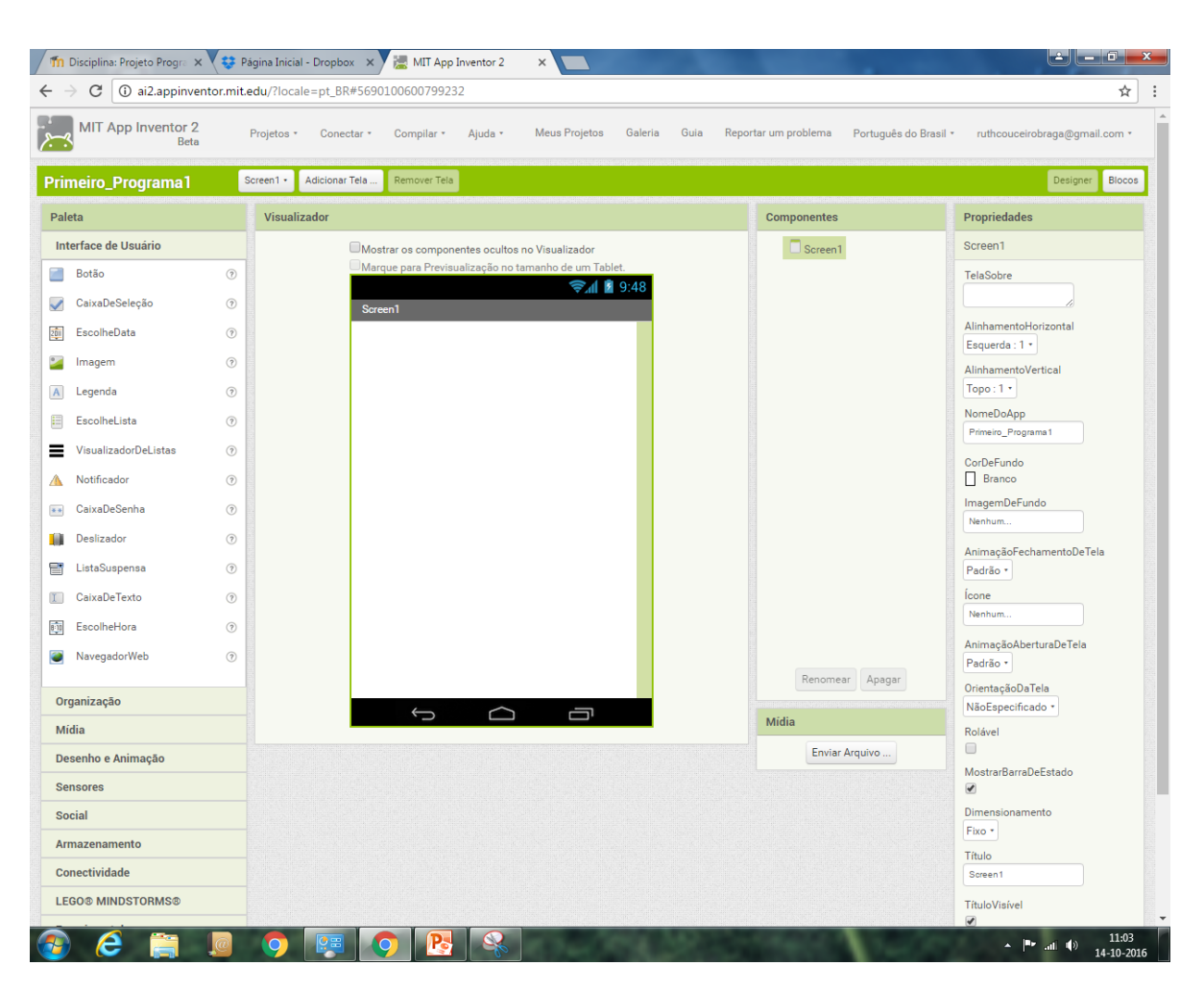

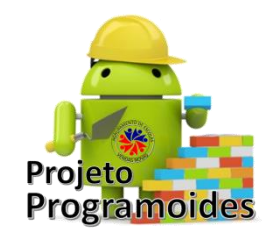

 Vamos conhecer o nosso ambiente de trabalho:

 O Telemóvel ou Tablet

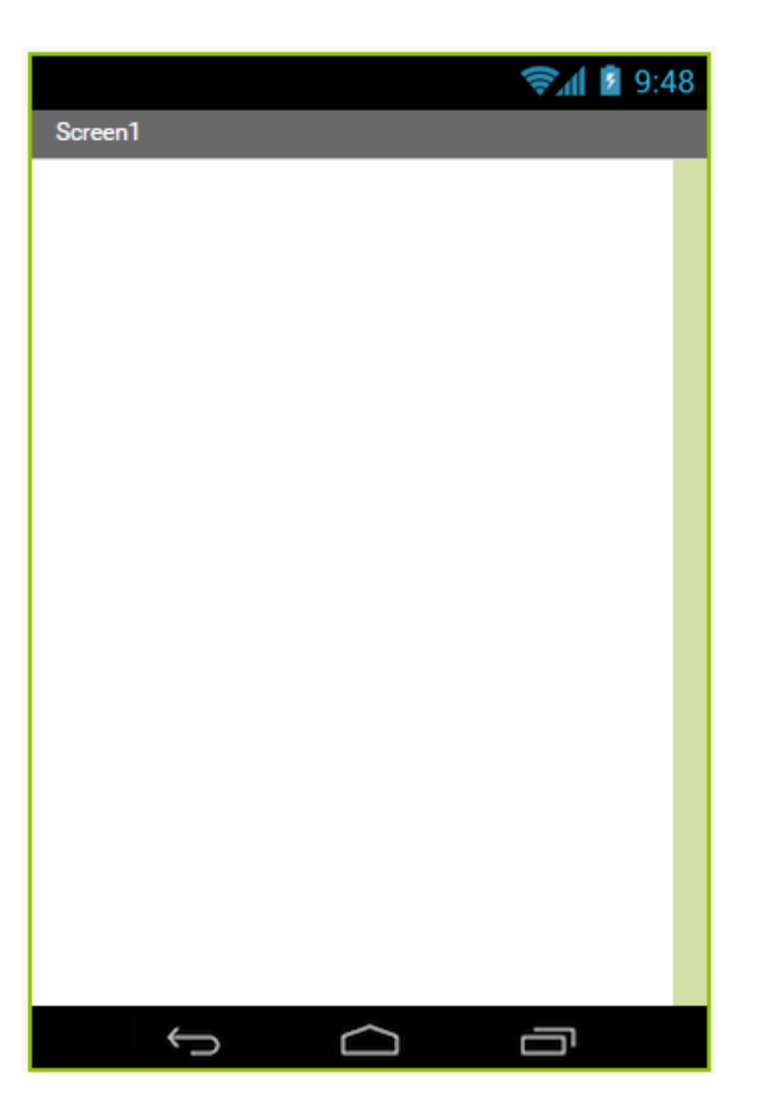

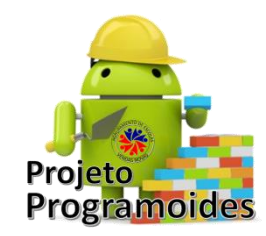

| Comp  | onentes  |        |  |
|-------|----------|--------|--|
| C     | Screen1  |        |  |
|       |          |        |  |
|       |          |        |  |
|       |          |        |  |
|       |          |        |  |
|       |          |        |  |
|       |          |        |  |
|       |          |        |  |
|       |          |        |  |
|       |          |        |  |
|       |          |        |  |
|       |          |        |  |
|       |          |        |  |
|       |          |        |  |
|       |          |        |  |
|       |          |        |  |
|       | Renomear | Apagar |  |
|       |          |        |  |
| Mídia |          |        |  |

Enviar Arquivo ...

- A janela de Componentes
  - Onde podemos ver tudo o que vai aparecer no ecrã do dispositivo
  - Onde podemos alterar o nome dos objetos
  - Onde podemos apagar os objetos

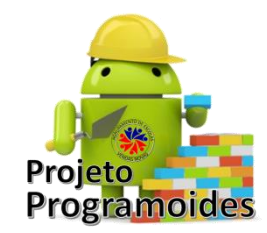

- Propriedades
  - Onde vemos as características de cada objeto
  - Onde podemos definir algumas coisas para cada objeto

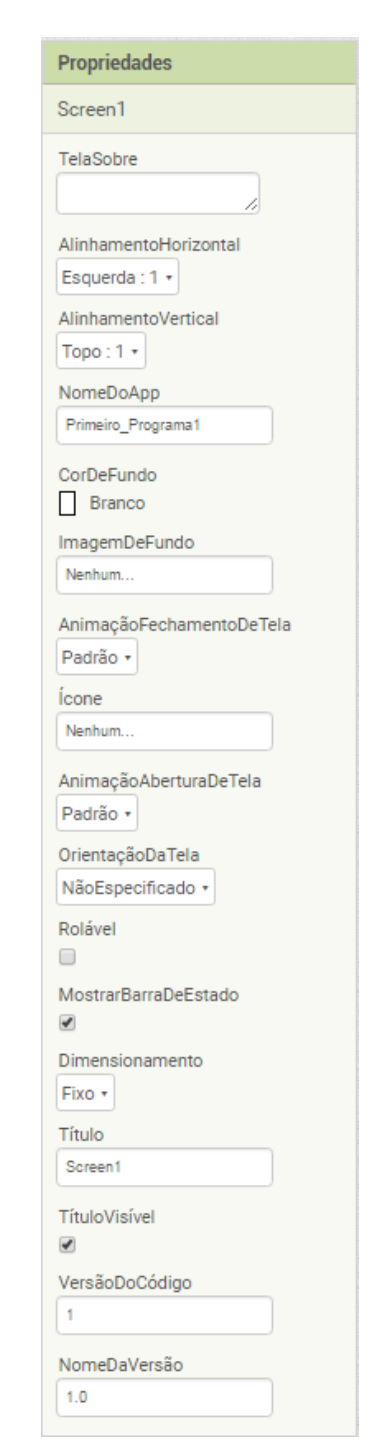

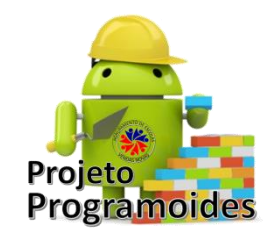

- Paleta
  - Onde escolhemos os objetos que queremos colocar no dispositivo
- Temos vários tipos de objetos, divididos em secções.

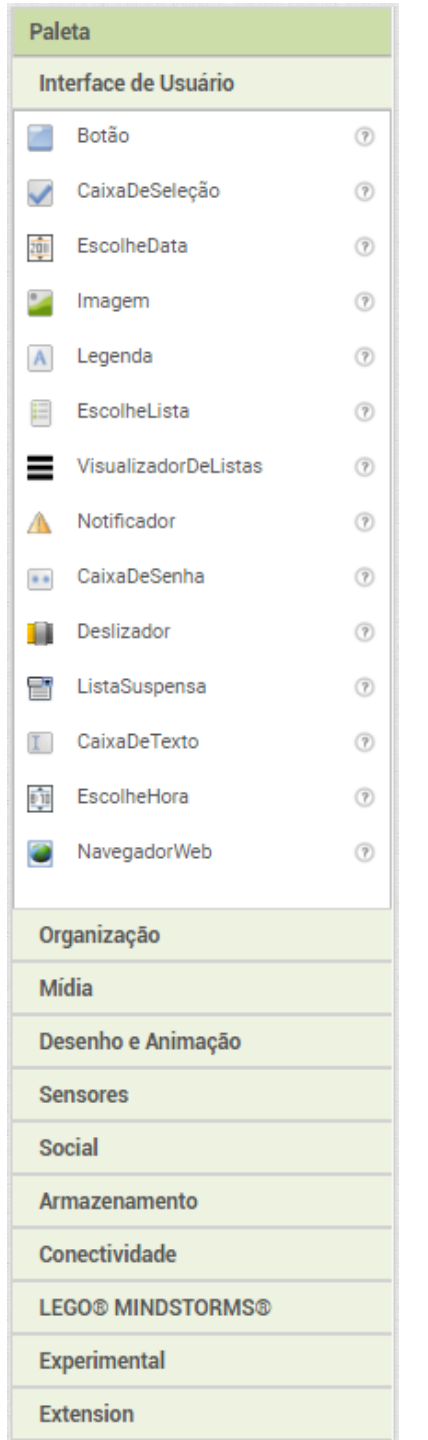

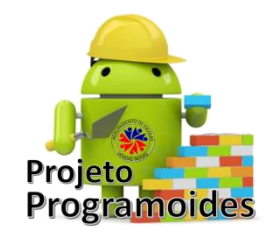

- Vamos escolher "CaixaDeTexto"
  - e arrastar para o dispositivo

| Paleta   |                      |     |  |
|----------|----------------------|-----|--|
| Int      | erface de Usuário    |     |  |
|          | Botão                | Ŷ   |  |
| <b>~</b> | CaixaDeSeleção       | 0   |  |
| 2011     | EscolheData          | 0   |  |
| -        | Imagem               | 0   |  |
| A        | Legenda              | Ŷ   |  |
|          | EscolheLista         | Ŷ   |  |
| ≡        | VisualizadorDeListas | Ŷ   |  |
| Δ        | Notificador          | Ŷ   |  |
|          | CaixaDeSenha         | Ŷ   |  |
|          | Deslizador           | Ŷ   |  |
|          | ListaSuspensa        | ?   |  |
| I        | CaixaDeTexto         | (?) |  |
| 8 ÎB     | EscolheHora          | 3   |  |
| ۲        | NavegadorWeb         | 0   |  |
|          |                      |     |  |

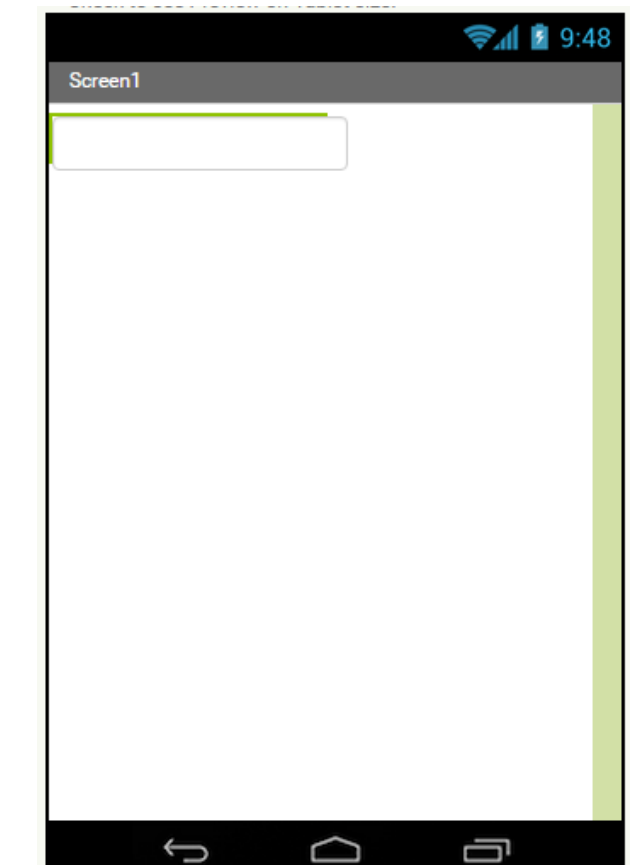

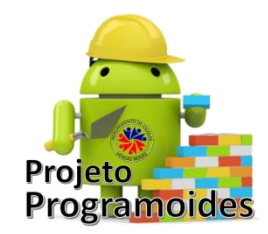

Ruth Braga

# 1º Programa

 Vamos repetir: escolher "CaixaDeTexto" e arrastar para o dispositivo

| Paleta       |                      |   |
|--------------|----------------------|---|
| Int          | erface de Usuário    |   |
|              | Botão                | ? |
| $\checkmark$ | CaixaDeSeleção       | ? |
| 201          | EscolheData          | ? |
| •            | Imagem               | ? |
| A            | Legenda              | ? |
|              | EscolheLista         | ? |
| ≡            | VisualizadorDeListas | ? |
| Δ            | Notificador          | ? |
|              | CaixaDeSenha         | ? |
|              | Deslizador           | ? |
| =            | ListaSuspensa        | ? |
| I            | CaixaDeTexto         | ? |
| 0 11         | EscolheHora          | ? |
| 2            | NavegadorWeb         | ? |
|              |                      |   |

|         |        | হ 🕯 🖄 9:48 |
|---------|--------|------------|
| Screen1 |        |            |
|         |        |            |
|         |        |            |
| L       |        |            |
|         |        |            |
|         |        |            |
|         |        |            |
|         |        |            |
|         |        |            |
|         |        |            |
|         |        |            |
|         |        |            |
|         |        |            |
|         |        |            |
|         |        |            |
| Û       | $\Box$ | -<br>-     |

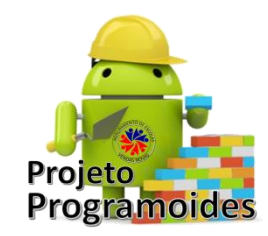

 Como na 1ª caixa queremos o nome e na 2ª caixa queremos o apelido, vamos alterar o nome das caixas de texto para nome e apelido

| Renomear Componente | 2                                                              |
|---------------------|----------------------------------------------------------------|
| Nome anterior:      | CaixaDeTexto1                                                  |
| Novo nome:          | Nome                                                           |
| Cancelar            | OK                                                             |
|                     |                                                                |
|                     | Renomear Component<br>Nome anterior:<br>Novo nome:<br>Cancelar |

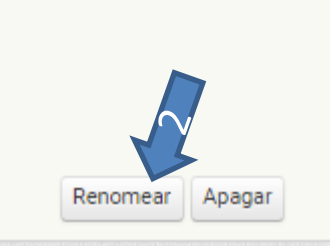

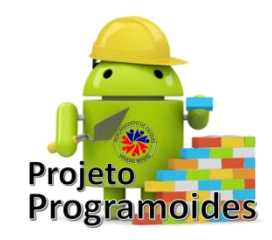

|                 |                              | Componentes                                                |
|-----------------|------------------------------|------------------------------------------------------------|
| Componentes     |                              | <ul> <li>Screen1</li> <li>Nome</li> <li>Apelido</li> </ul> |
|                 | Renomear Componente          |                                                            |
|                 | Nome anterior: CaixaDeTexto2 |                                                            |
|                 | Novo nome: Apelido           |                                                            |
|                 | Cancelar                     |                                                            |
|                 |                              |                                                            |
|                 |                              |                                                            |
|                 |                              |                                                            |
|                 |                              |                                                            |
|                 |                              |                                                            |
| Renomear Apagar |                              | Renomear Apagar                                            |

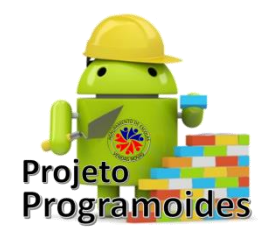

- Vamos alterar algumas propriedades das caixas de texto:
  - Fazer com que ocupem toda a linha do ecrã

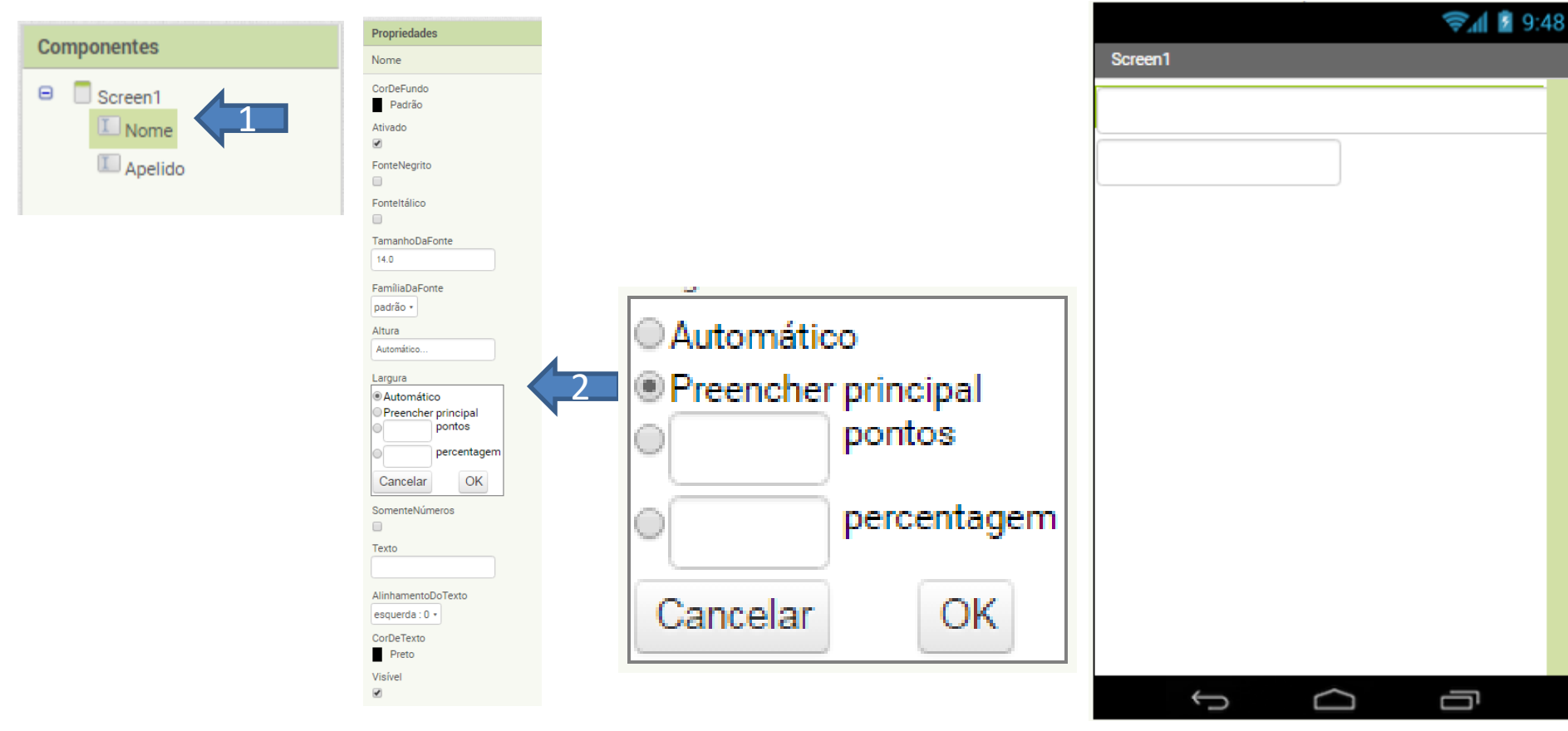

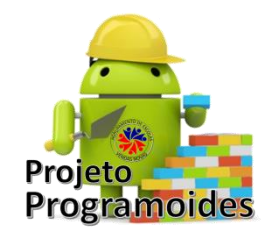

 Como o utilizador pode não perceber o que se pretende, vamos dar uma *dica*:

| Dica                    |  |
|-------------------------|--|
| Dica para CaixaDeTexto1 |  |
| Dica                    |  |
| Digite o nome próprio   |  |

• Fazer o mesmo para a outra caixa de texto

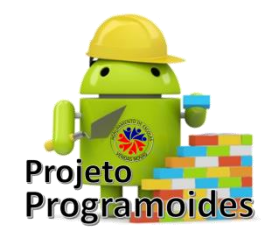

**Ruth Braga** 

# 1º Programa

 Agora vamos colocar o Botão para fazer o dispositivo falar o que está escrito nas caixas de texto

| Pal                  | eta                  |   |
|----------------------|----------------------|---|
| Interface de Usuário |                      |   |
|                      | Botão                | ? |
| $\checkmark$         | CaixaDeSeleção       | ? |
| 201                  | EscolheData          | ? |
|                      | Imagem               | ? |
| Α                    | Legenda              | ? |
|                      | EscolheLista         | ? |
| ≡                    | VisualizadorDeListas | ? |
| Δ                    | Notificador          | ? |
|                      | CaixaDeSenha         | ? |
|                      | Deslizador           | ? |
| F                    | ListaSuspensa        | ? |
| I                    | CaixaDeTexto         | ? |
| 8 10                 | EscolheHora          | ? |
| 2                    | NavegadorWeb         | ? |
|                      |                      |   |

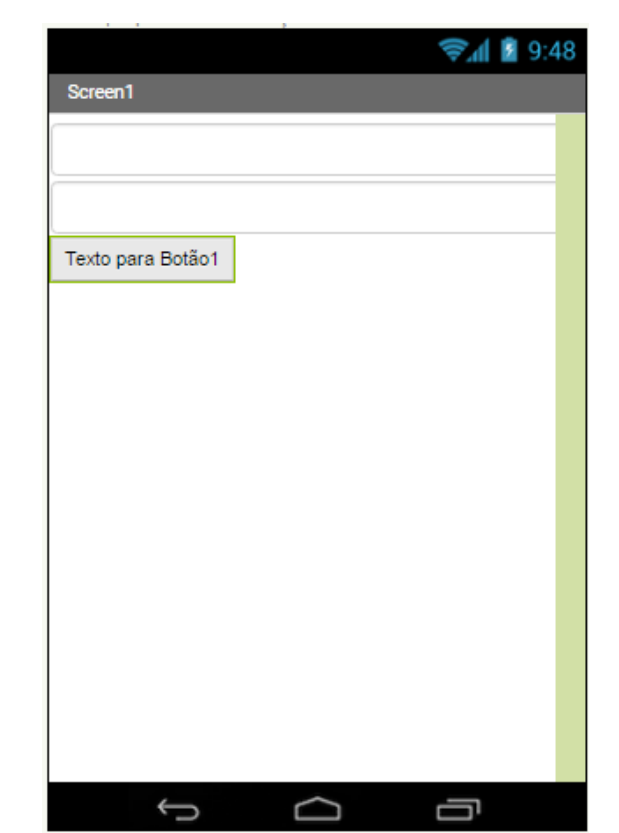

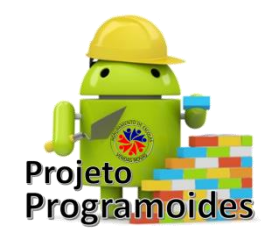

- Vamos proceder a alterações:
  - Nome: Fala
  - CorDeFundo: vermelho
  - FonteNegrito: selecionada
  - TamanhoDaFonte: 22
  - Forma: Arredondado
  - Texto: Fala
  - CorDeTexto: Branco

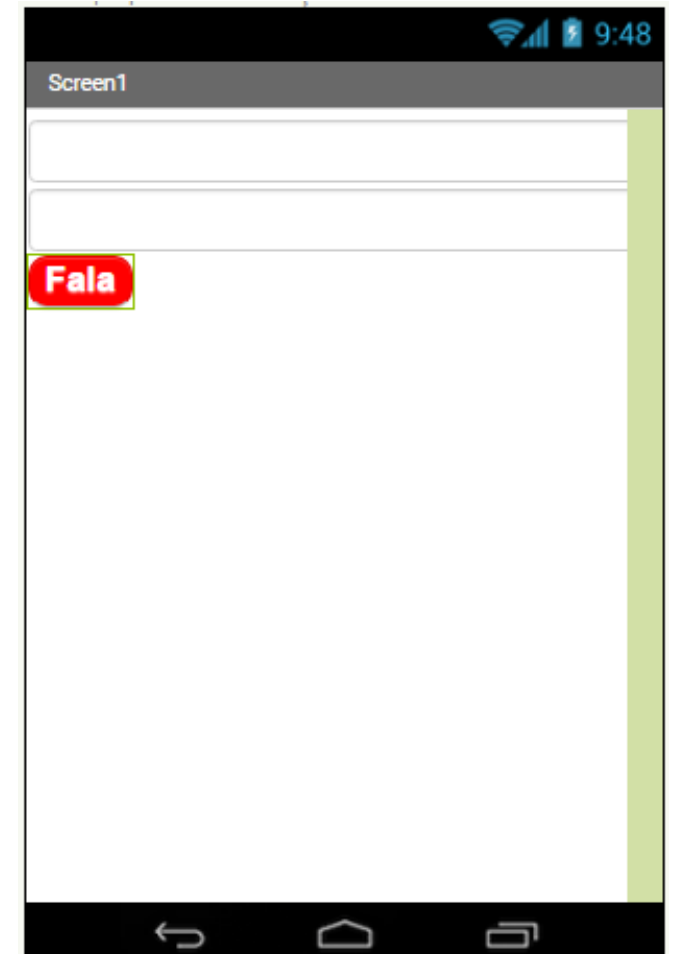

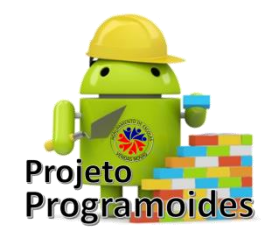

- Vamos, agora, colocar o objeto que permite transformar texto em voz.
- Para isso vamos abrir os componentes Midia

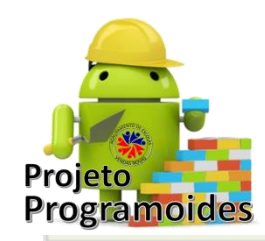

| Mídia |                   |   |  |
|-------|-------------------|---|--|
|       | CâmeraDeVídeo     | 0 |  |
| ø     | Câmera            | 0 |  |
| 0     | Escolhelmagem     | 0 |  |
|       | Tocador           | ? |  |
| (پ    | Som               | ? |  |
| •     | Gravador          | 0 |  |
| Ļ     | ReconhecedorDeVoz | 0 |  |
|       | TextoParaFalar    | ? |  |
| 5     | ReprodutorDeVídeo | ? |  |
| ۲     | TradutorYandex    | ? |  |
|       |                   |   |  |

- Estes componentes permitem trabalhar com as funcionalidades do aparelho.
- Nós vamos escolher o TextoParaFalar

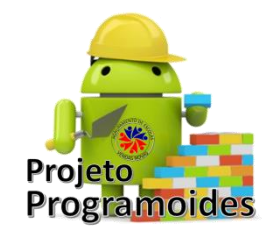

Ele fica como
 Componente Invisivel

|                        | 9:48 📓 🕼 |   |
|------------------------|----------|---|
| Screen1                |          | l |
|                        |          | 1 |
|                        |          | L |
|                        |          |   |
| Fala                   |          |   |
|                        |          | L |
|                        |          | L |
|                        |          | L |
|                        |          | L |
|                        |          | L |
|                        |          | L |
|                        |          | L |
|                        |          | L |
|                        |          | L |
|                        |          | L |
|                        |          | L |
|                        |          | L |
|                        |          | L |
|                        |          |   |
| Ĵ                      | Ū        |   |
| Componentes invisíveis |          |   |
|                        |          |   |
| TextoParaFalar1        |          |   |

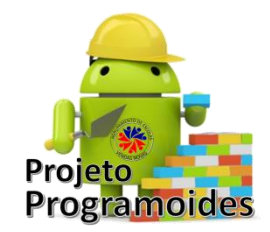

• E a parte do *Design* está terminada!

• Vamos à programação!

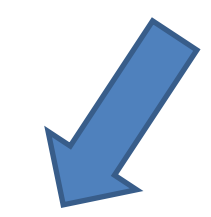

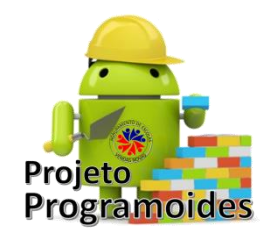

• Vamos conhecer esta área de trabalho:

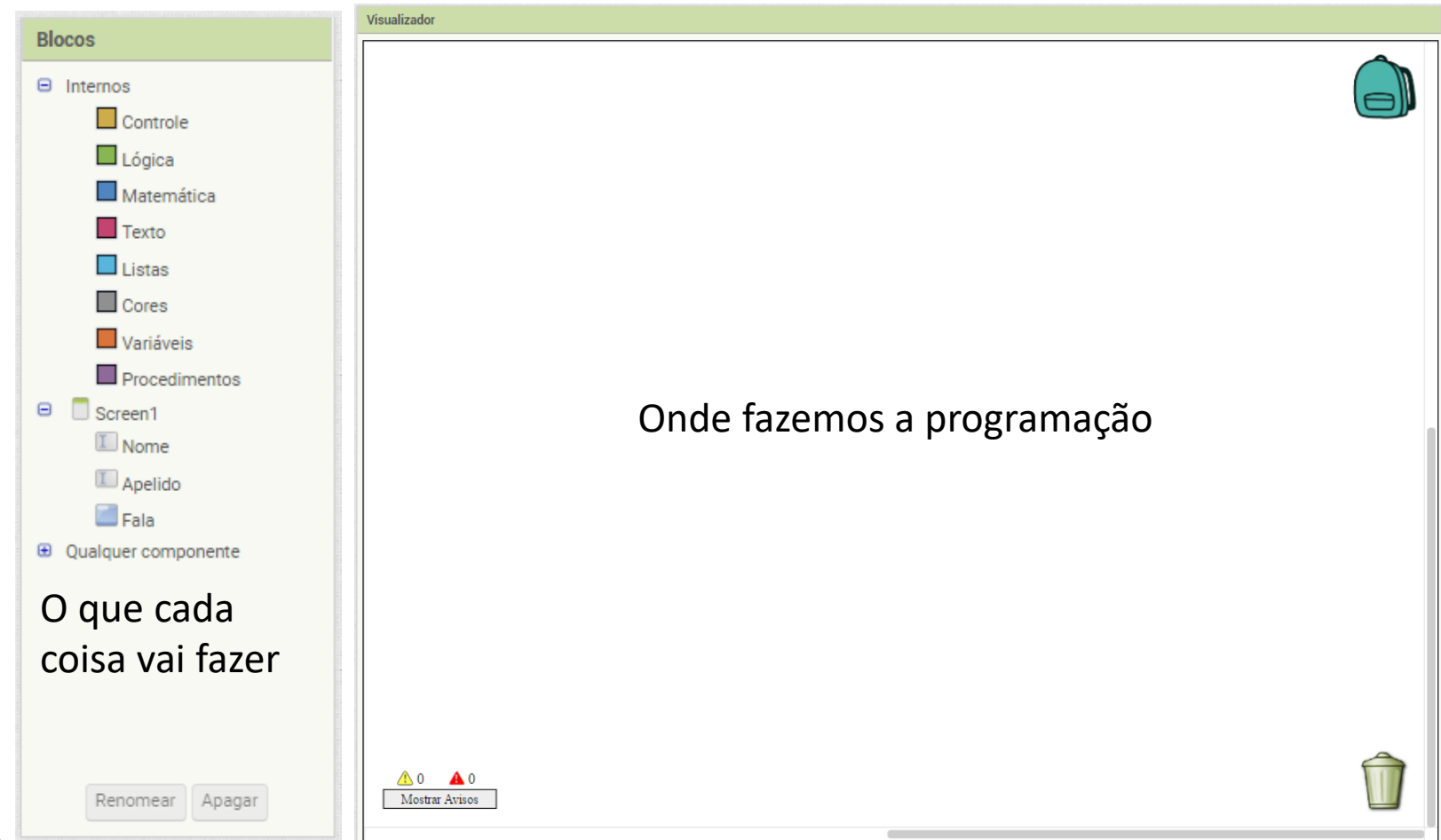

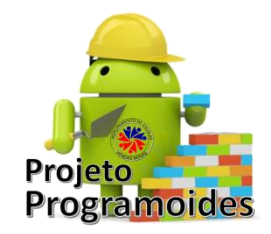

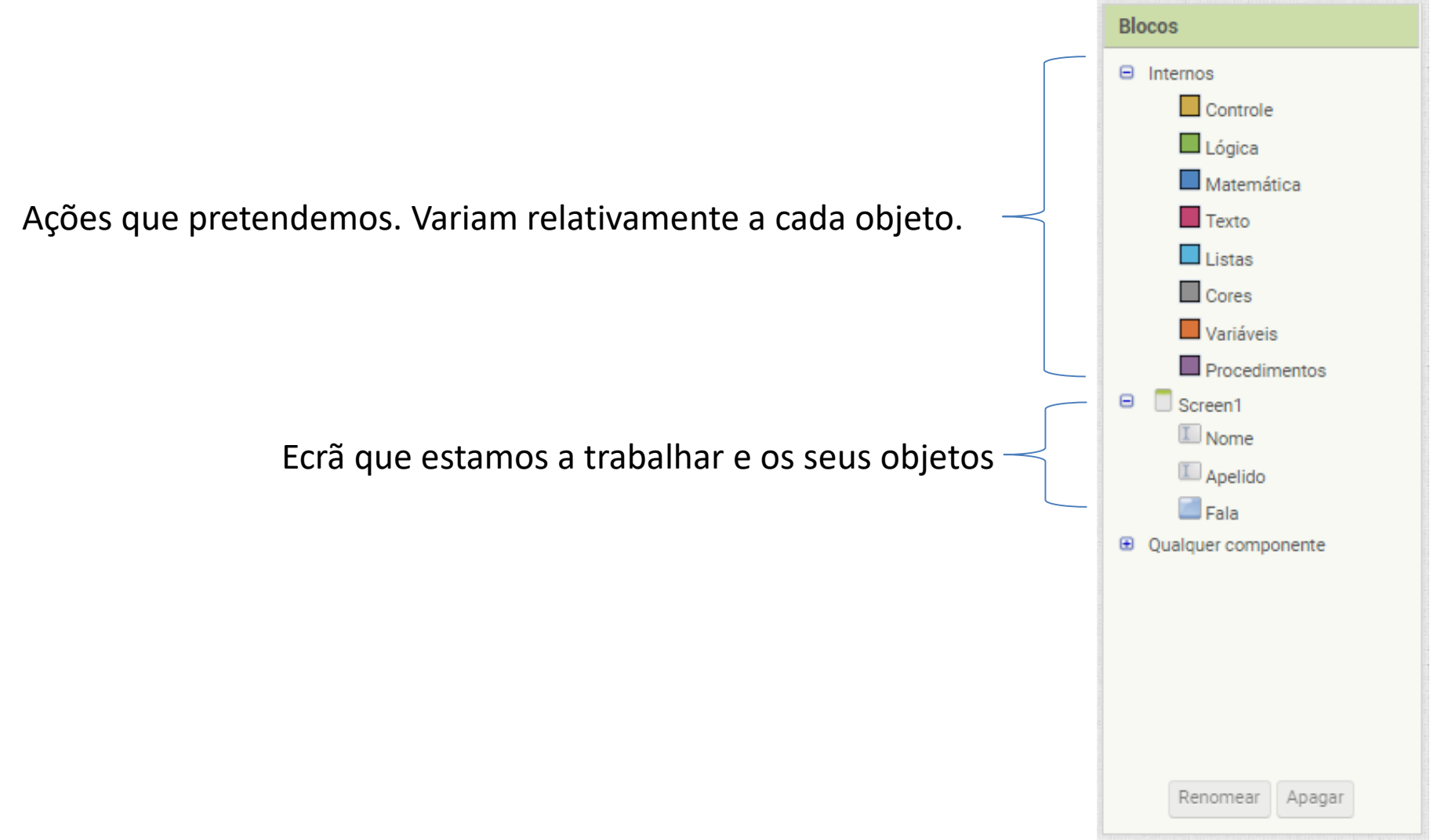

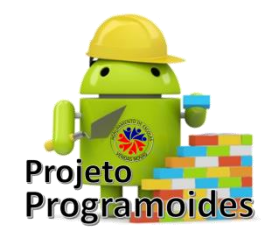

• Vamos analisar o que queremos:

 Quando clicarmos no botão "Fala", o dispositivo diz o que está nas caixas de texto.

- Quem comanda é o botão "Fala"
- Então, é nesse que vamos clicar e aparecem várias ações que esse componente pode fazer

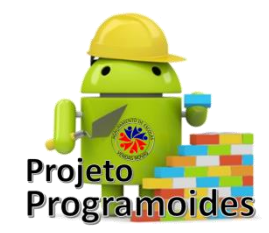

 Como que queremos que aconteça depois de clicarmos nele, escolhemos

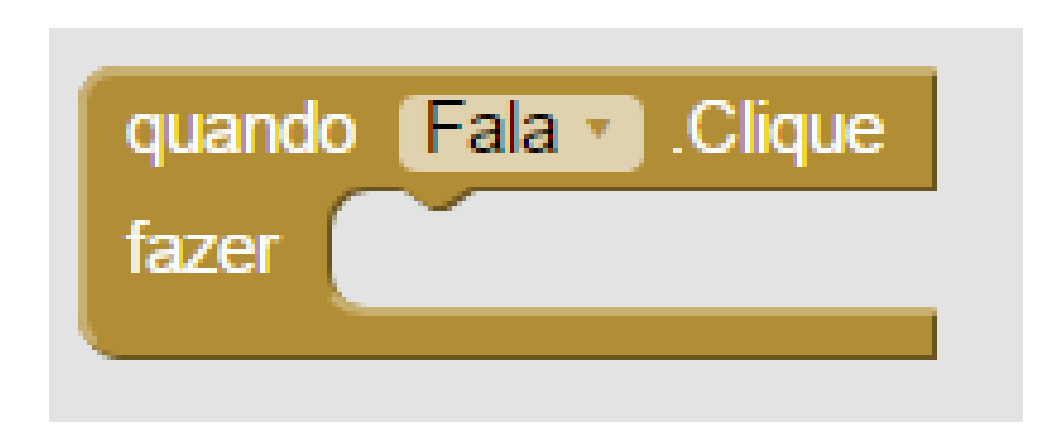

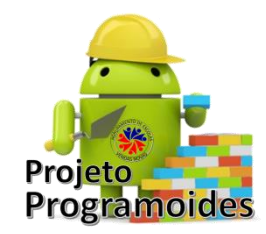

• E o que é que vai acontecer agora?

– Vamos dizer o texto

Então clicamos no TextoParaFalar e escolhemos
 Chamar TextoParaFalar1 - Falar

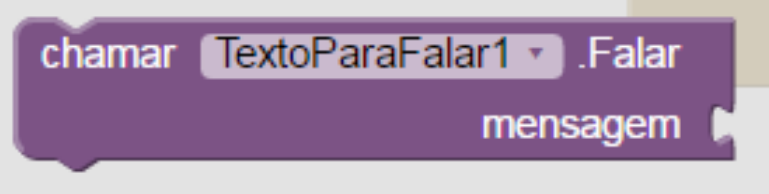

• E colocamos dentro do outro controlo

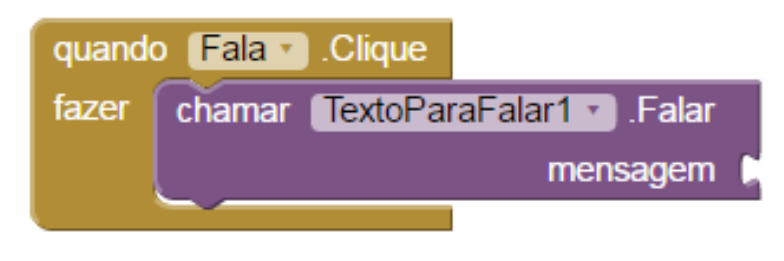

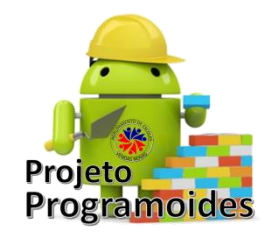

- Agora, é escolhermos a mensagem...
- Queremos que ele diga:

– Olá

- Texto da caixa Nome
- Texto da caixa Apelido
- Ou seja, temos que juntar vários textos.
  - Escolhemos o controle *Texto* e dentro deste o juntar

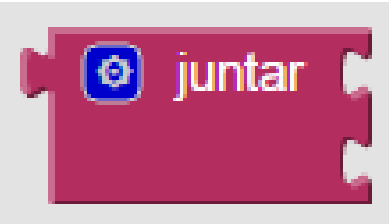

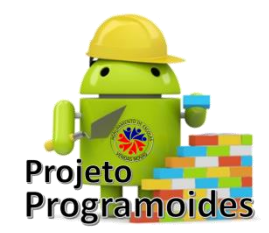

• Colocamos no local da mensagem

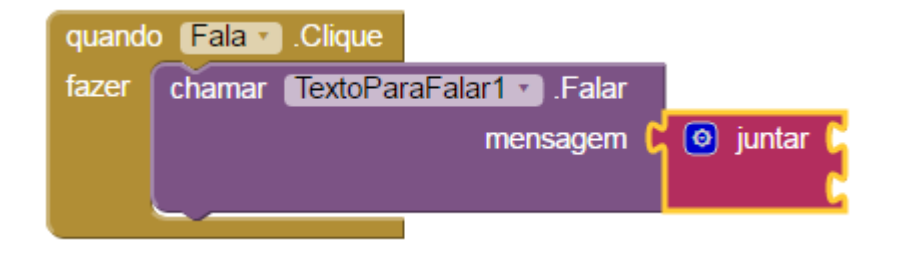

 Como queremos 5 textos, e ele só tem 2, clicamos na definição e juntamos 3 cadeias

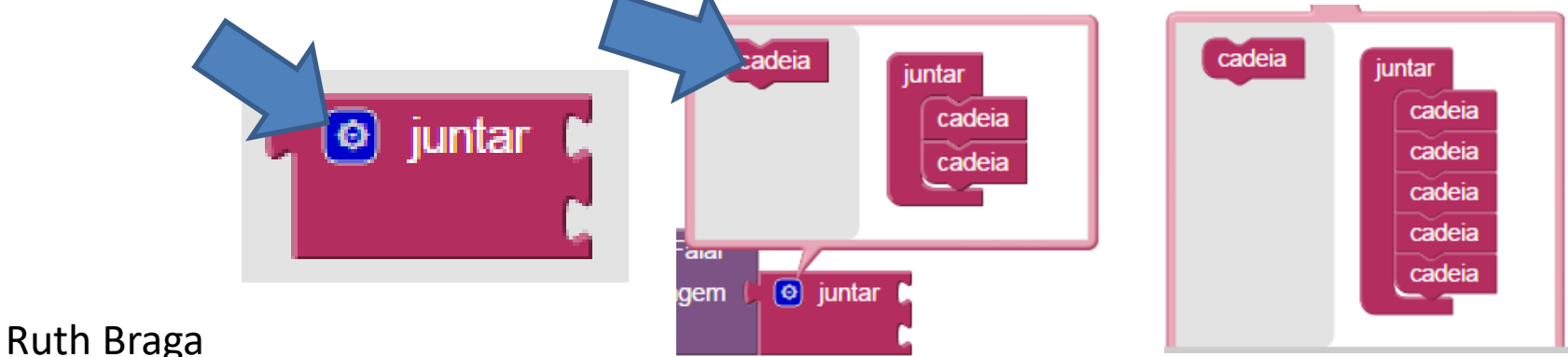

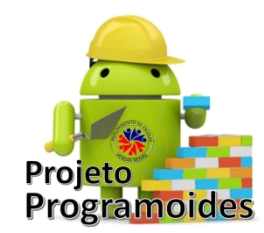

- Agora vamos colocar o texto "Olá":
  - Selecionamos o bloco de texto
  - E escolhemos "uma cadeia de texto"
  - Levamos para a primeira parte da mensagem, e escrevemos Olá

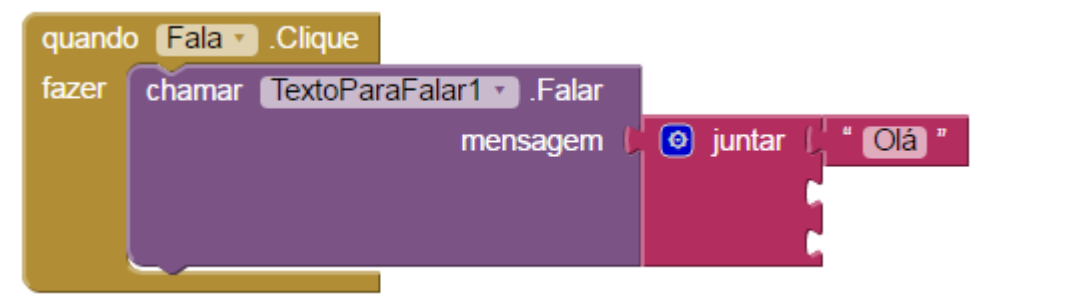

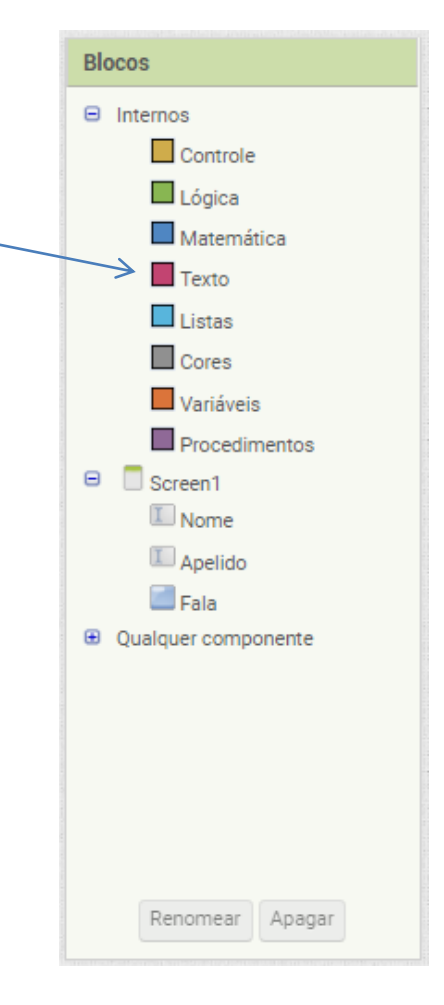

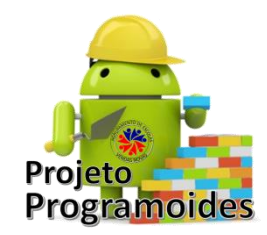

Vamos ordenar uma pausa **uma**

Inserir texto em branco

- Agora vamos buscar o texto que está na caixa "Primeiro Nome" 📙 Primeiro\_Nome 🔻 Texto
- Outra pausa

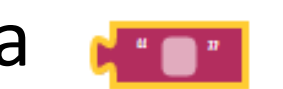

E o texto que está na caixa "Apelido"

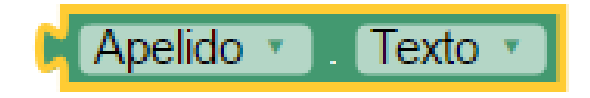

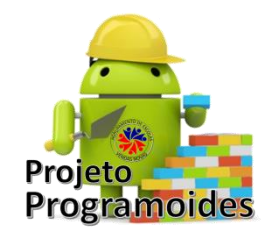

• Deve ficar com este aspeto:

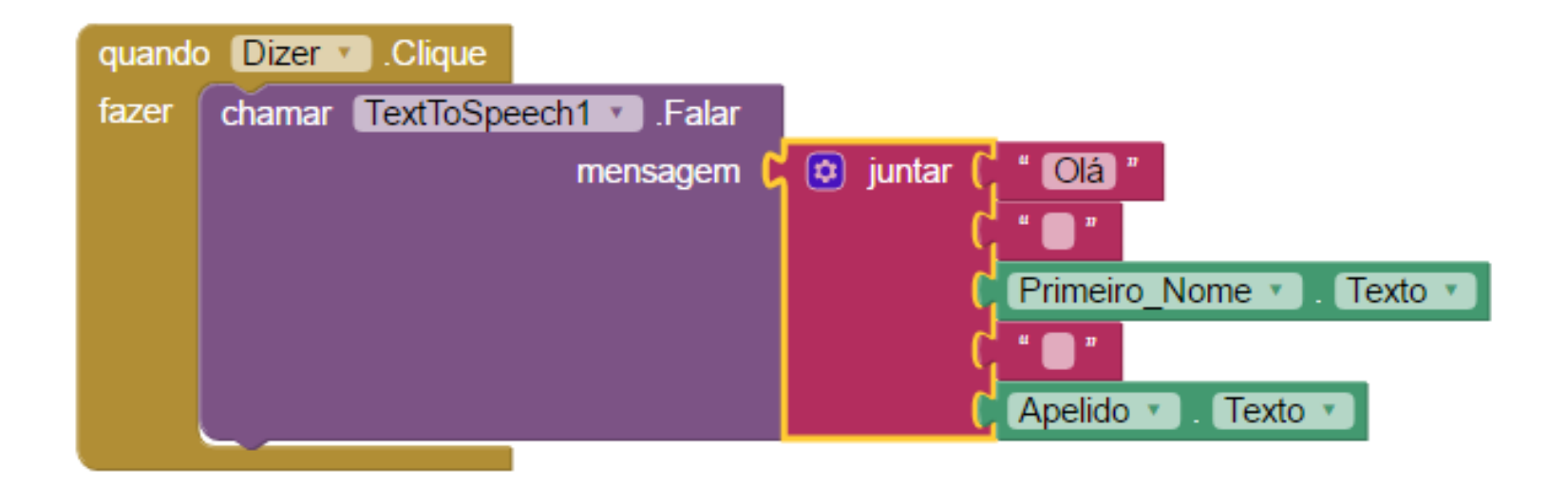

• E já está!